## How to access an a very our DegreeWorks printout:

- 1. Log into Cardinal Apps
- 2. Click on the DegreeWorks Degree Audit app

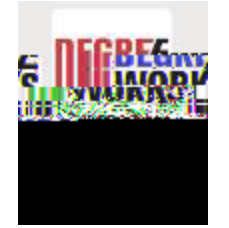

- 3. Kv šZ μ]š ‰μοο•μ‰UÀŒ](ÇšZšÇ}μŒ PŒ v }v všŒ μŒŒ všui}ŒX/(Ç}μZÀŒ všoÇ ZvP Ç}μŒ ui}ŒUÀŒ] ‰Œ]vŸvPÇ}μŒ μ]šX
- 4. Click on the printer icon on the top right corner
- 5. ] o}P }Æ Á]oo }‰ v v Œ (μ •š }v.Œu Ÿ}v }(šZ ]u v•]}v• (}
  ]š[• š š} ôXñ Æ íí ]v Z •X

| <u>, Chaose dimension</u> |          | na de la                 |
|---------------------------|----------|--------------------------|
|                           |          |                          |
| 121201611211910           |          | ° säist., ¢ir            |
|                           |          | 19108 <sup>-</sup> ellin |
| - Partrait (8,5 x 11 in)  | ✓ 4      | Letiter                  |
|                           |          |                          |
|                           | ioinis 🗋 |                          |
|                           |          |                          |

6. dZW & .o •Z}µo šZ v }‰ v }v Ç}µŒ }u‰µš ŒU oo}Á]vP Ç}µ š} šZ .o š} v u]o v • v ]š š} .v ]→µ]ÁšÆX µ